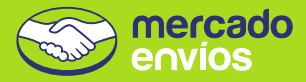

# Como usar o app do Mercado Envios Flex

#### Este é o seu app para fazer as entregas do Mercado Envios Flex.

Você só pode usá-lo se trabalhar com vendedores do Mercado Livre que tenham este serviço ativado.

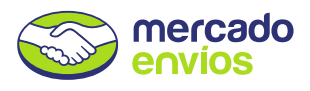

#### Como funciona?

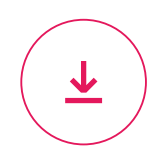

Baixe o app Entre no Google Play e baixe grátis.

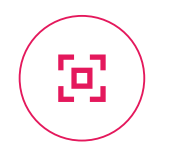

# Escaneie o código QR do que você vai entregar

O vendedor te dá o que você precisa entregar e você escaneia o código QR das etiquetas.

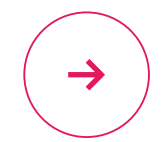

#### Comece a entregar

Avise que você já está a caminho e confirme a entrega no endereço. Você pode ligar ou enviar uma mensagem ao comprador.

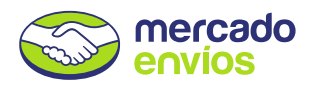

#### Entrando pela primeira vez

Para começar a usar o app do Mercado Envios Flex, você deve ter uma conta no Mercado Livre ou no Mercado Pago.

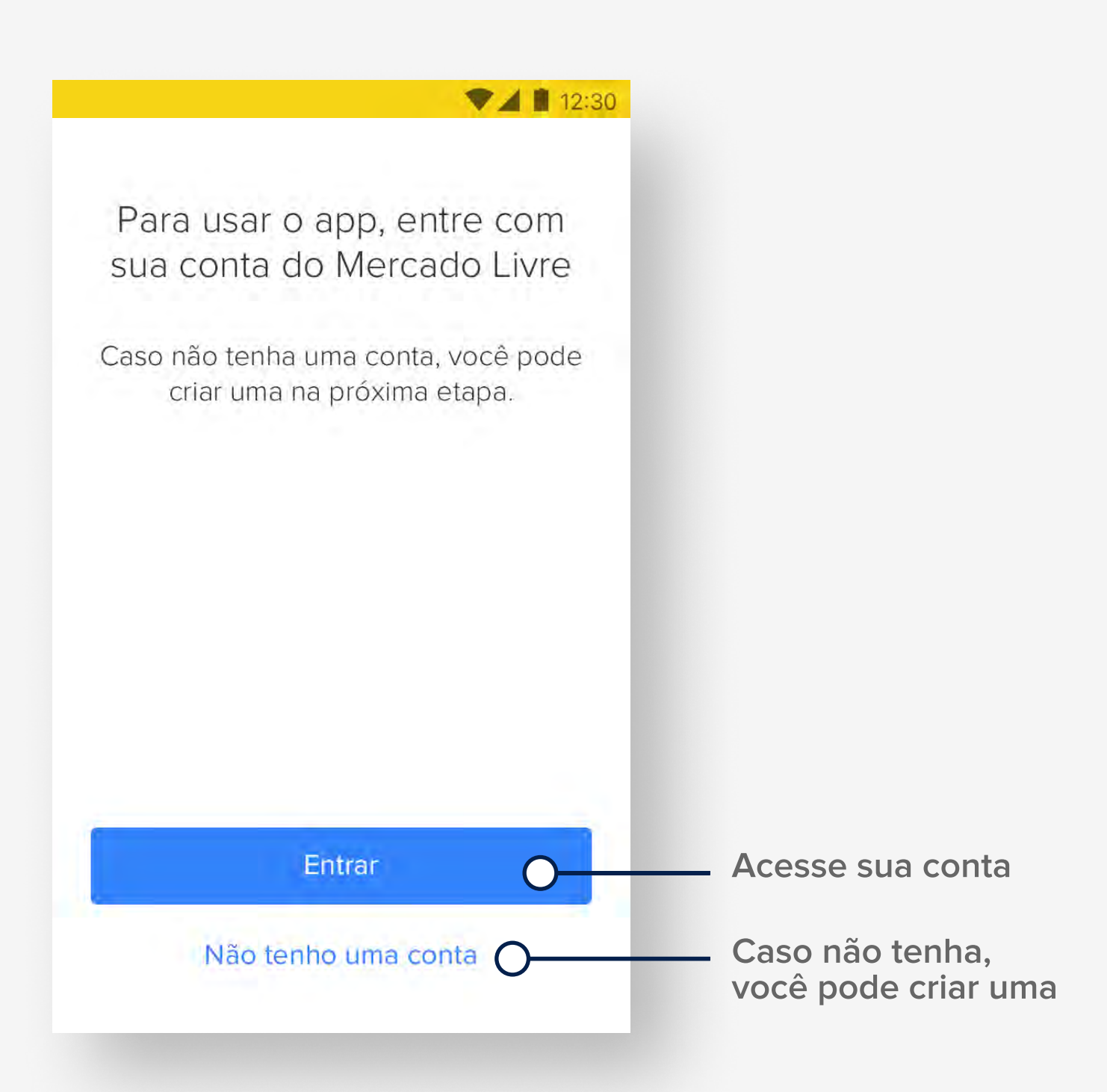

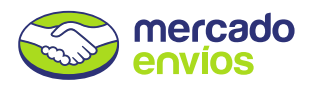

#### Leitor de etiquetas

Aproxime seu celular da etiqueta e aponte a câmera para o código QR. Escaneie tudo o que você precisa entregar e toque em **Começar a entregar**.

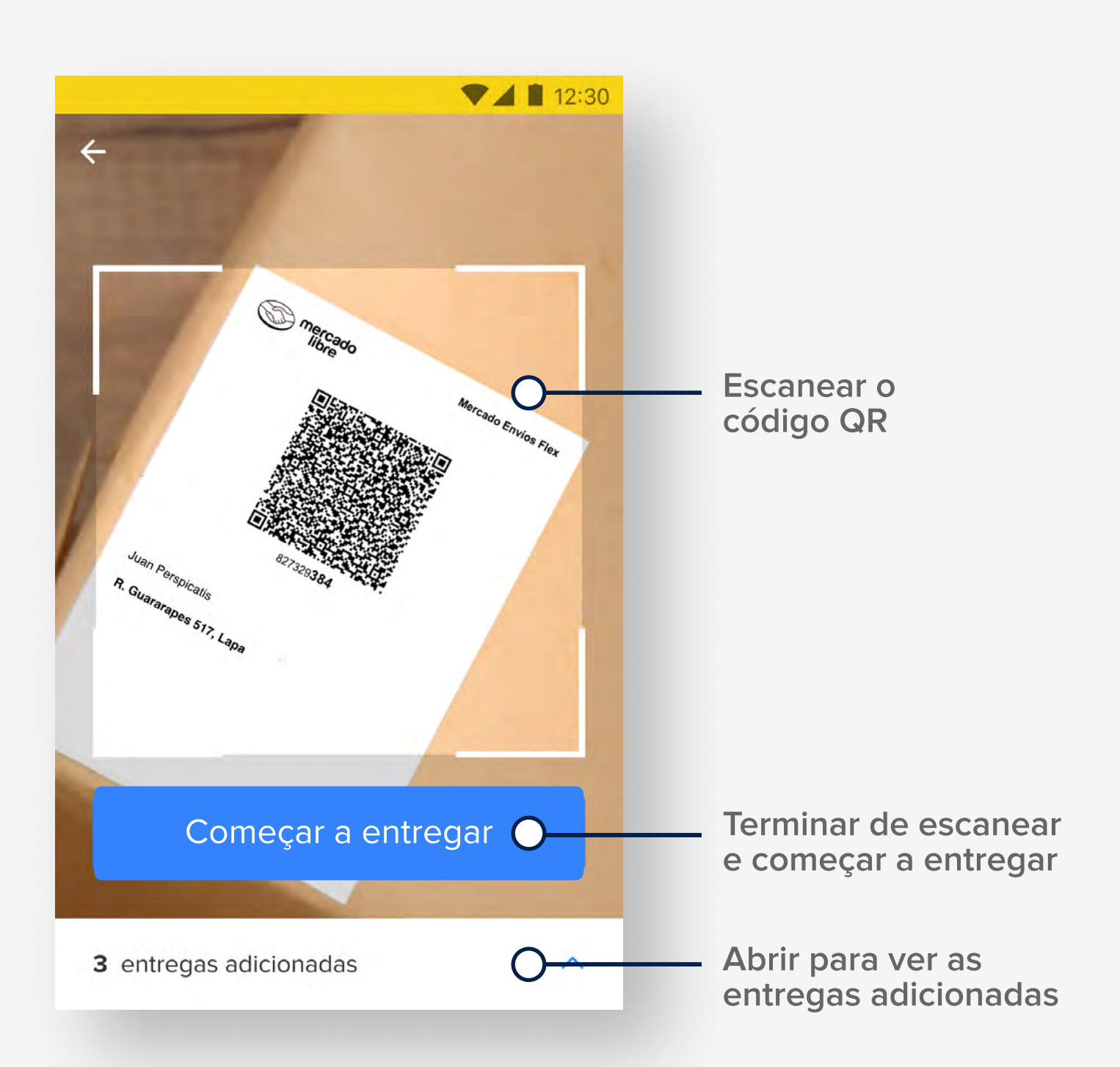

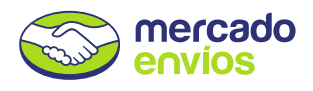

## Ver entregas adicionadas

Abra a lista e confira as entregas conforme for escaneando. Se precisar, você pode também excluí-las da lista.

| <b></b>                     | 12:30      |                    |
|-----------------------------|------------|--------------------|
| <b>3</b> entregas agregadas | ~0         | — Voltar ao leitor |
| 827329 <b>384</b>           | 靣          |                    |
| 73961439 <b>043</b>         | ŵ <b>O</b> | — Excluir entrega  |
| 16754438 <b>902</b>         | ⑪          |                    |
|                             |            |                    |
|                             |            |                    |
|                             |            |                    |
|                             |            |                    |
|                             |            |                    |
|                             |            |                    |

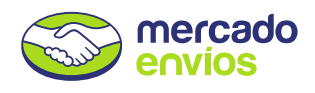

## Lista de entregas pendentes

Mostra todos os endereços onde você deve fazer entregas. Criamos um percurso, mas você pode fazê-lo na ordem que preferir.

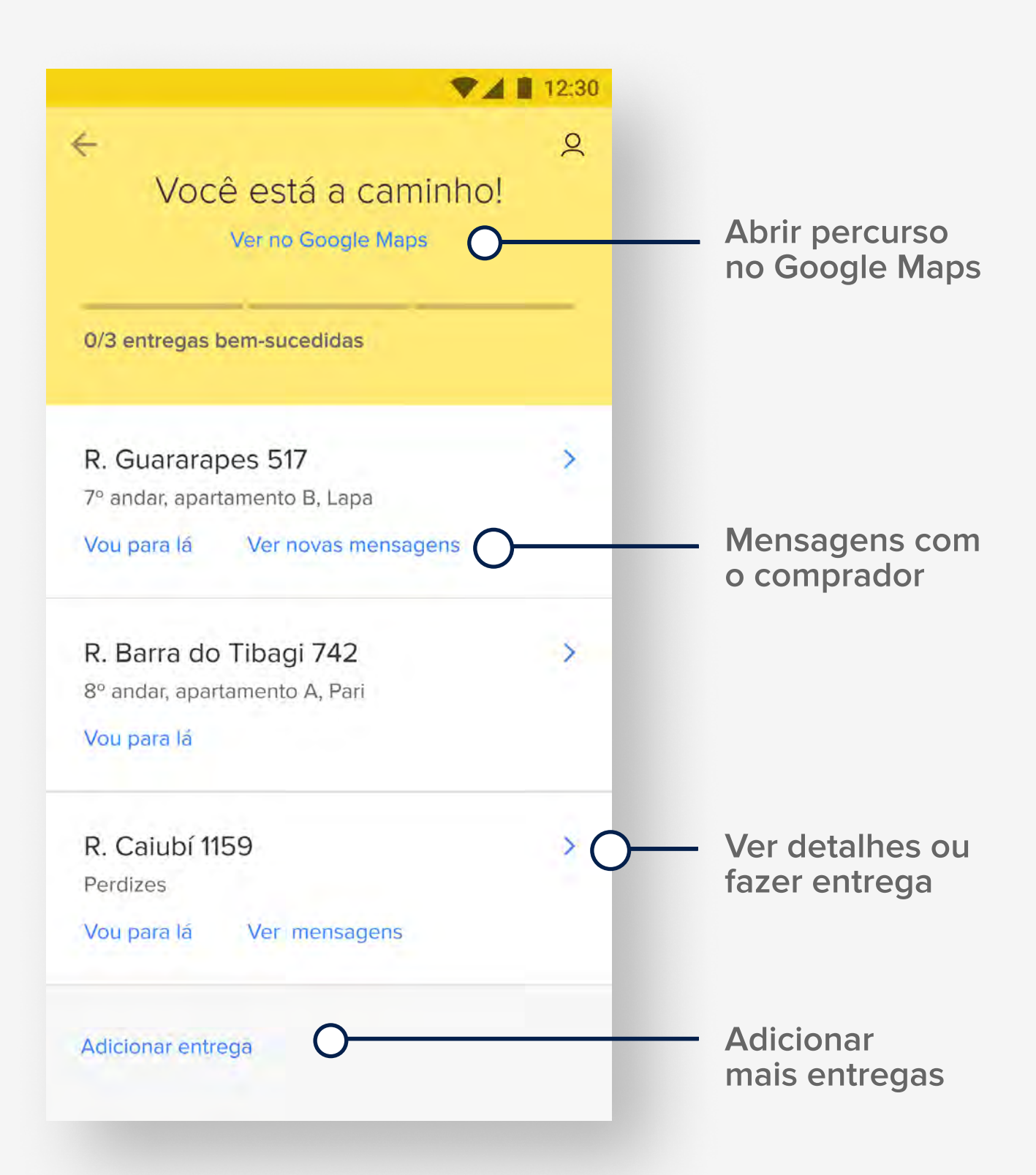

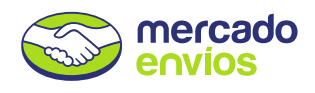

#### Avisar que você está a caminho

Antes de seguir para o endereço, toque em **Vou para lá**. Enviaremos uma notificação para o comprador, desta forma ele estará pronto para a entrega e você não perderá tempo.

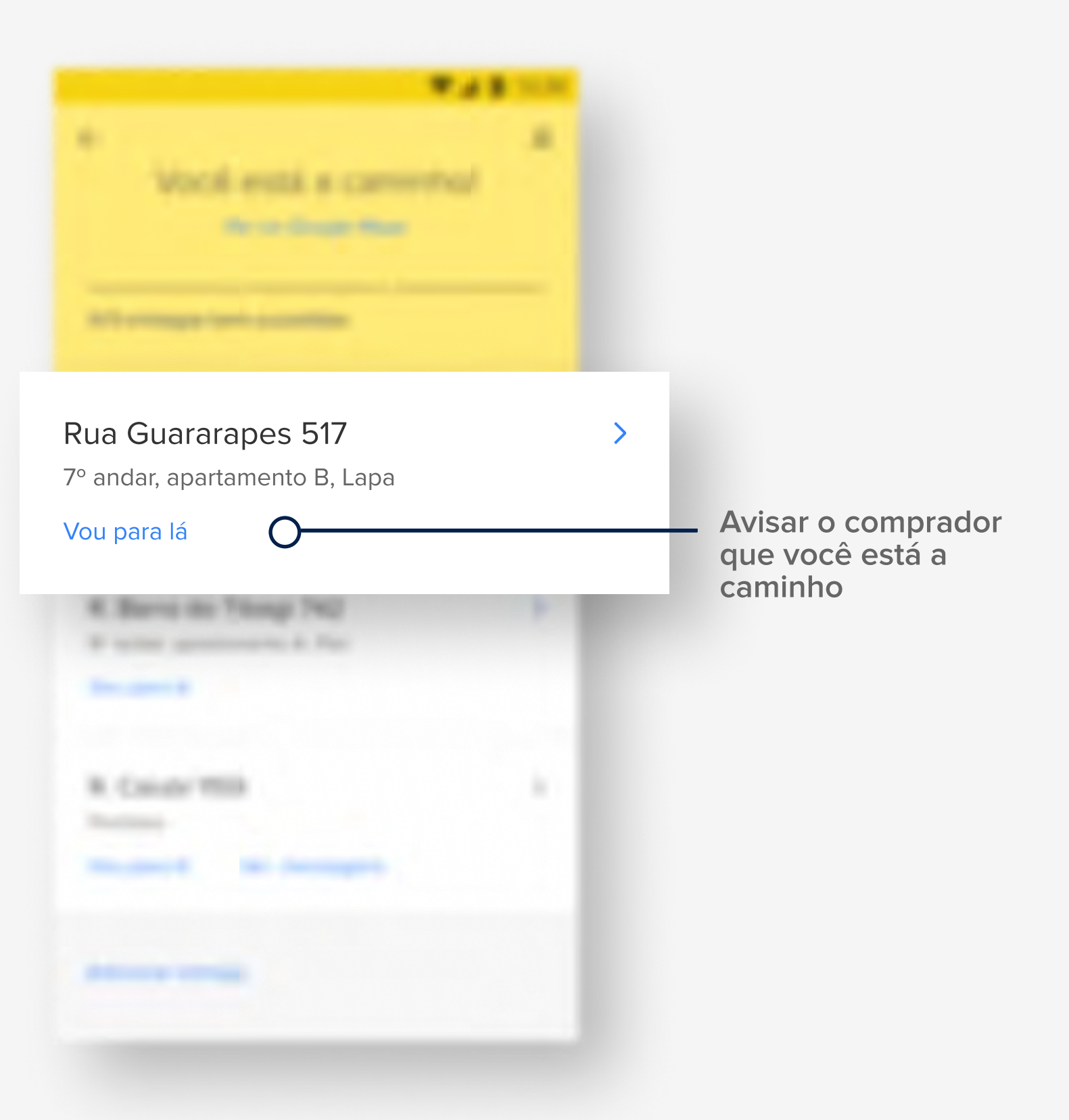

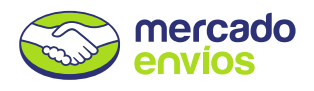

#### Detalhes do envio

Aqui estão todas as informações do envio. Você pode ver o endereço no mapa, ligar para o comprador, fazer a entrega ou reportar um problema.

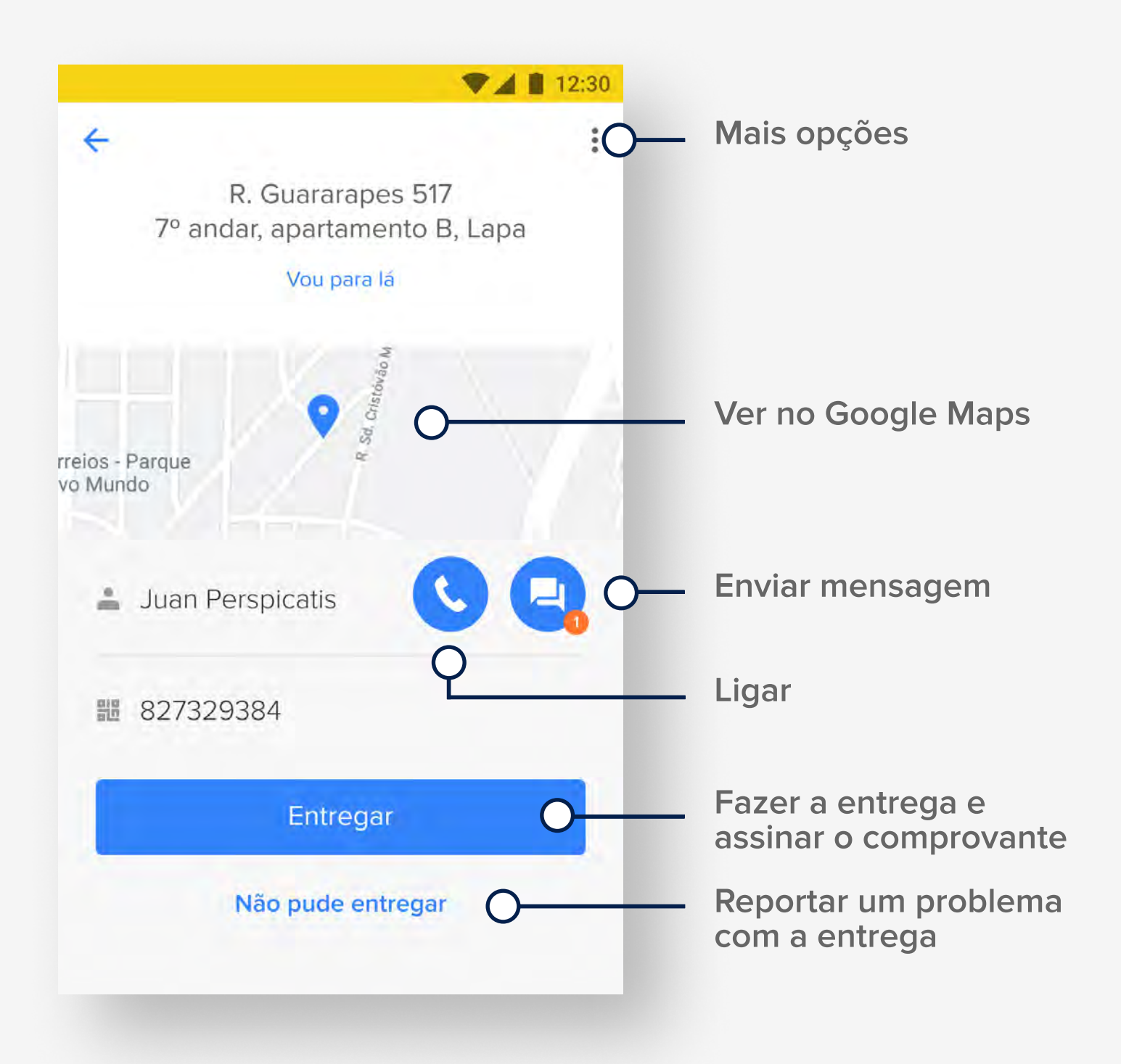

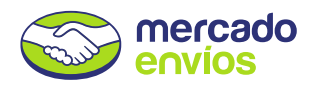

## Informar documentação e entregar

Confirme a identidade do comprador antes de fazer a entrega. Se outra pessoa for receber, informe os dados.

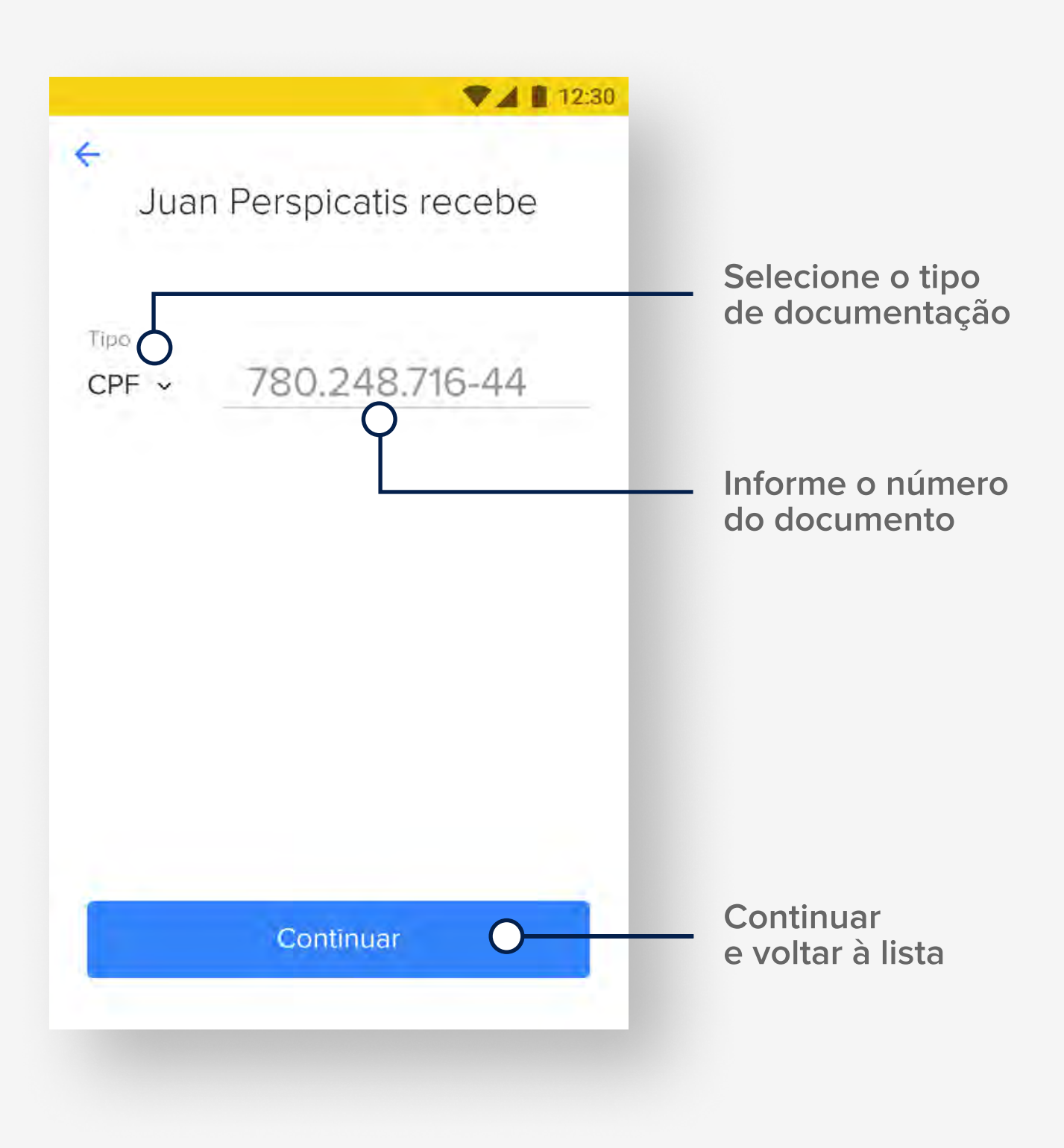

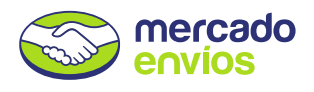

#### Ver seu progresso na lista

Conforme fizer as entregas, você verá o status atualizado.

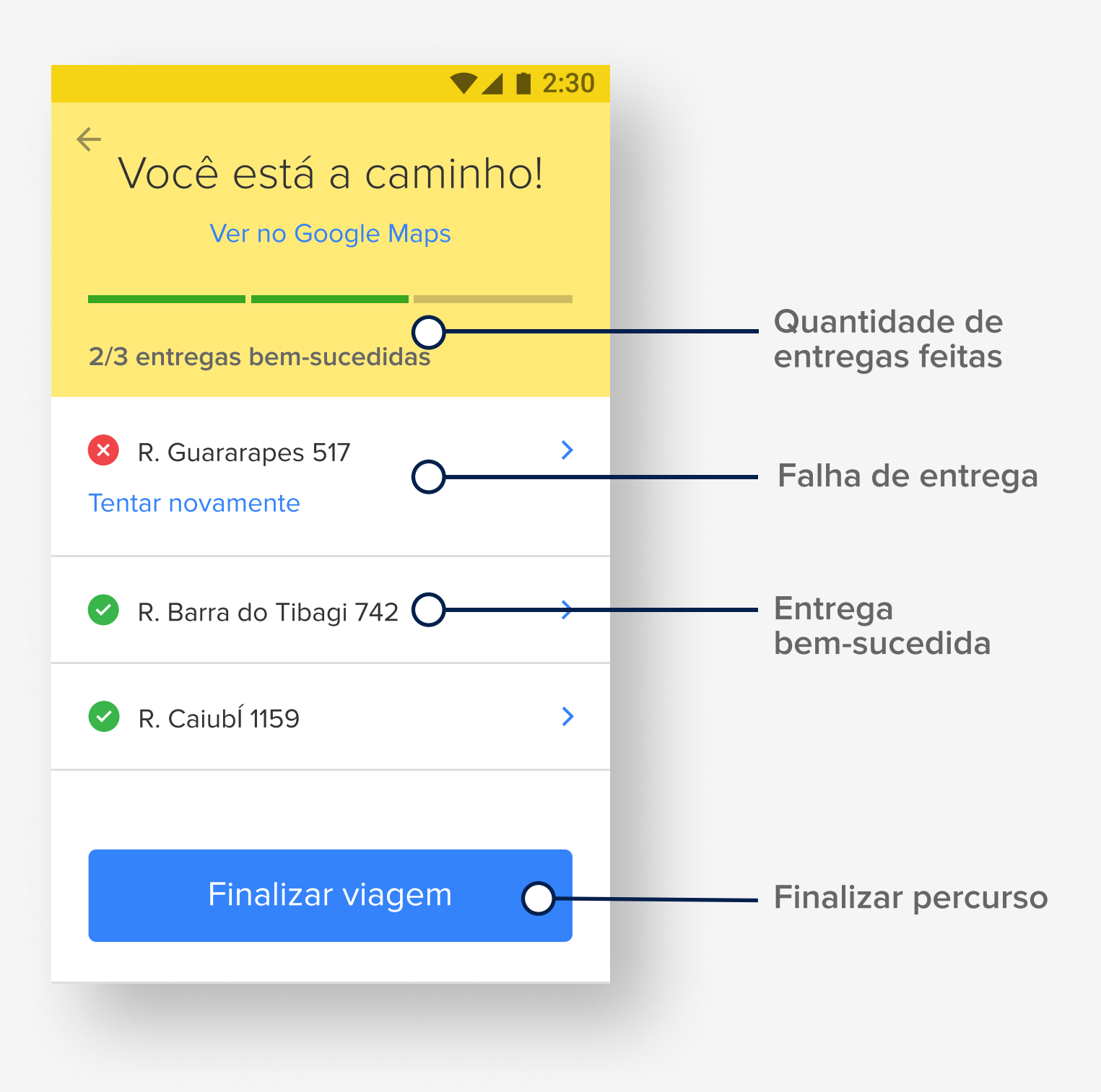

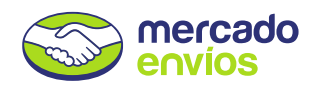

#### Problemas com uma entrega

Toque em **Não pude entregar** nos detalhes da remessa para informar um imprevisto. Você poderá combinar com o comprador e tentar entregar novamente no mesmo dia.

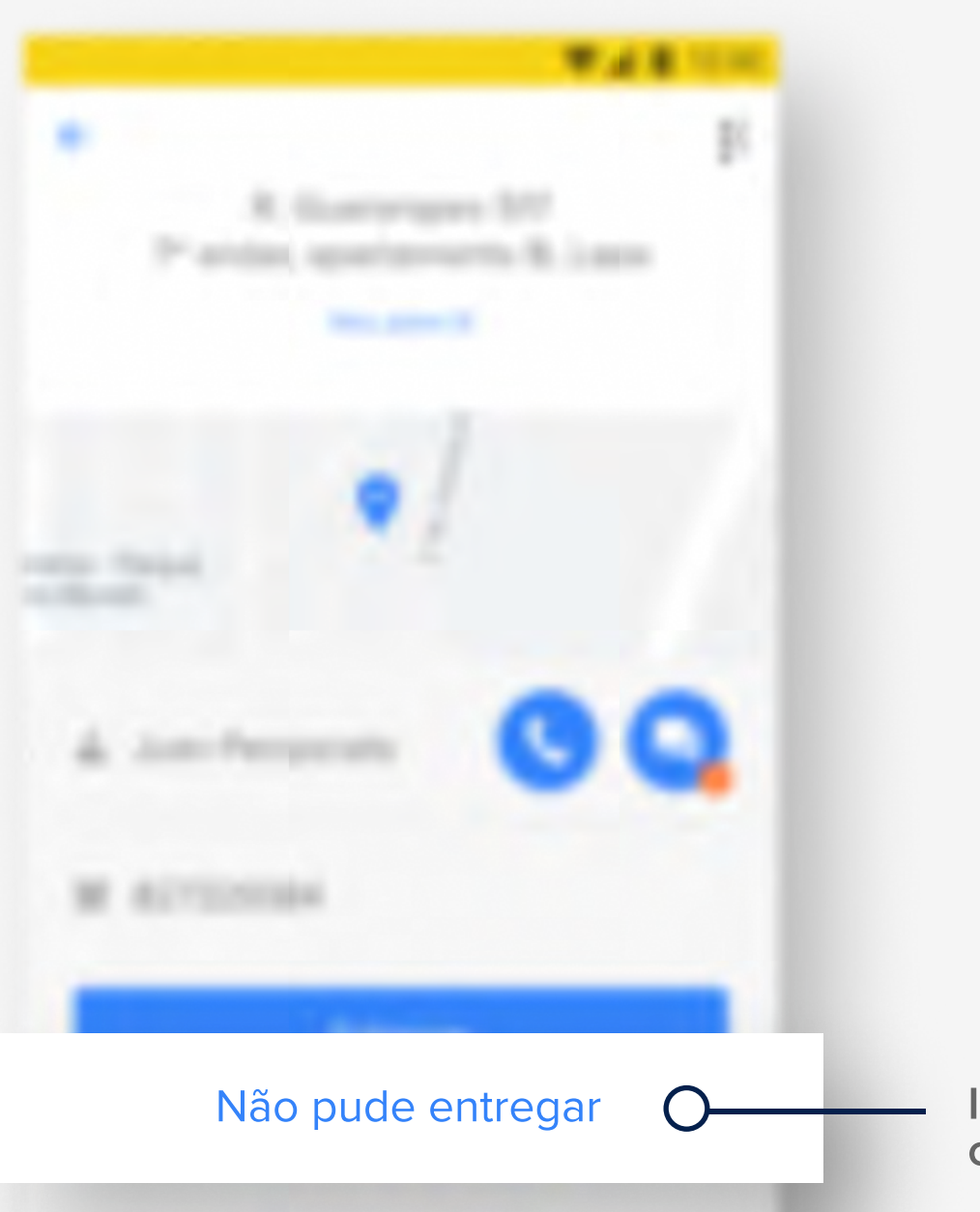

Informar um problema com a entrega